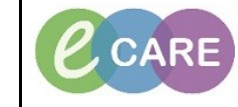

Document No - Ref 143

Version Number – 3.0

## Setting a Resource and Loading a Clinic List in Powerchart

|                                                                        | From within the                                                                                 | is correct                           |                                           |                  |                                                                                                    |  |  |  |  |
|------------------------------------------------------------------------|-------------------------------------------------------------------------------------------------|--------------------------------------|-------------------------------------------|------------------|----------------------------------------------------------------------------------------------------|--|--|--|--|
| 1.                                                                     |                                                                                                 |                                      |                                           |                  |                                                                                                    |  |  |  |  |
|                                                                        |                                                                                                 | 4 4/                                 | April 2018                                |                  |                                                                                                    |  |  |  |  |
|                                                                        |                                                                                                 |                                      |                                           |                  |                                                                                                    |  |  |  |  |
| 2                                                                      | Click on the drop down arrow by No Resource Selected                                            |                                      |                                           |                  |                                                                                                    |  |  |  |  |
| Ζ.                                                                     | Patients for: No Resource Selected -                                                            |                                      |                                           |                  |                                                                                                    |  |  |  |  |
|                                                                        |                                                                                                 |                                      |                                           |                  |                                                                                                    |  |  |  |  |
|                                                                        | In the search field type in the name of the resource                                            |                                      |                                           |                  |                                                                                                    |  |  |  |  |
| 3.                                                                     |                                                                                                 |                                      |                                           |                  |                                                                                                    |  |  |  |  |
|                                                                        | Sector Hand                                                                                     |                                      |                                           |                  |                                                                                                    |  |  |  |  |
|                                                                        | You will then see a list of possible resources click in the square box by the relevant resource |                                      |                                           |                  |                                                                                                    |  |  |  |  |
| 4.                                                                     | 4.                                                                                              |                                      |                                           |                  |                                                                                                    |  |  |  |  |
| Q                                                                      |                                                                                                 |                                      |                                           |                  |                                                                                                    |  |  |  |  |
|                                                                        | RD8 Hand Practitioner 1                                                                         |                                      |                                           |                  |                                                                                                    |  |  |  |  |
| Click on Apply                                                         |                                                                                                 |                                      |                                           |                  |                                                                                                    |  |  |  |  |
| 5.                                                                     |                                                                                                 | _                                    |                                           |                  |                                                                                                    |  |  |  |  |
|                                                                        |                                                                                                 |                                      | Apply                                     |                  |                                                                                                    |  |  |  |  |
|                                                                        |                                                                                                 |                                      |                                           |                  |                                                                                                    |  |  |  |  |
| 6                                                                      |                                                                                                 | Your clinic li                       | st will be displayed                      | d.               |                                                                                                    |  |  |  |  |
| 0.                                                                     | 09:15 15 mins                                                                                   | 69 Voors Forsolo                     | Hand Therapy New                          | Contirmed        | NUCES                                                                                                    |  |  |  |  |
|                                                                        | 09:30 30 mins                                                                                   | No appointments                      |                                           |                  |                                                                                                    |  |  |  |  |
|                                                                        | 10:00 20 mins                                                                                   | MATTHEWS, JEAN<br>69 Years, Female   | Hand Therapy New                          | Confirmed        | C.                                                                                                    |  |  |  |  |
|                                                                        | 10:20 20 mins                                                                                   | SALT, ZAREENA<br>69 Years, Female    | Hand Therapy New                          | Confirmed        | C.                                                                                                    |  |  |  |  |
|                                                                        | 10:40 20 mins                                                                                   | ANDERSON, SIMONE<br>69 Years, Female | Hand Therapy New                          | Confirmed        | 4                                                                                                    |  |  |  |  |
|                                                                        | 44.00                                                                                           | HARRISON, SUSAN                      |                                           | - ^ ·            | 51                                                                                                    |  |  |  |  |
|                                                                        | To mark somone as attended,                                                                     | click in the status                  | column of your pa                         | tient, then on o | confirmed and choose -                                                                                                    |  |  |  |  |
| 7.                                                                     | ,                                                                                               | C                                    | Check in.                                 | ,                |                                                                                                    |  |  |  |  |
|                                                                        | You can also mark this in sev                                                                   | /eral other statuse                  | s. For example 'Di<br>d in and in the rea | d Not Attend' o  | or 'Seen By Physician'                                                                                                    |  |  |  |  |
|                                                                        | when they are checked in and in the room with you.                                              |                                      |                                           |                  |                                                                                                    |  |  |  |  |
|                                                                        | 68 Years, Fena<br>10:20 20 mins SALT, ZAREE                                                     | NA Hand Therapy New                  | Confirmed                                 | 14               | Wand Therman May HARRYS, EILEEN<br>MELLOR, ANNE Wand Therman May<br>And Therman Manual TAYLOR, ANDREA<br>GRAY, SHARON Mand Therman Manual |  |  |  |  |
|                                                                        | 09:15 15 mins SHAW, ALVS<br>68 Years, Fema                                                      | DN Hand Therapy New                  | Confirmed 📑                               | 15               | Look room in the Subscription in the                                                                                                    |  |  |  |  |
|                                                                        | 15:00 15 mins SIMPSON, EI<br>68 Years, Ferra                                                    | LEEN Hand Therapy New C              | told ancel                                | 17               |                                                                                                    |  |  |  |  |
|                                                                        | 09:00 15 mins 58 Years, Fema                                                                    | ATL Hand Therapy New Co              | Did Not Attend<br>Check In<br>Check Out   | 18               |                                                                                                    |  |  |  |  |
|                                                                        | 14:30 15 mins TAYLOR, AND<br>68 Years, Fema                                                     | REA Hand Therapy New                 | Confirmed                                 | 20               |                                                                                                    |  |  |  |  |
| Click the Offer tab and in the vallow bay, select Ves/No. Now elick OK |                                                                                                 |                                      |                                           |                  |                                                                                                    |  |  |  |  |
| 8.                                                                     | Click the Offer tab and in the yellow box, select res/No. Now Click OK.                         |                                      |                                           |                  |                                                                                                    |  |  |  |  |
|                                                                        |                                                                                                 |                                      |                                           |                  |                                                                                                    |  |  |  |  |
|                                                                        |                                                                                                 |                                      |                                           |                  |                                                                                                    |  |  |  |  |
|                                                                        |                                                                                                 |                                      |                                           |                  |                                                                                                    |  |  |  |  |

|     | 8                       | Check In                                                                                        |                                                                         |     |  |  |  |
|-----|-------------------------|-------------------------------------------------------------------------------------------------|-------------------------------------------------------------------------|-----|--|--|--|
|     | Na                      | ame: SHAW, ALYSON                                                                               | MRN: 511504 D0B: 29/0ct/49                                              |     |  |  |  |
|     |                         | SHAW ALVSON General Offer Summary Details Orders Guideling                                      | Notification Conversion Summaries Interaries Locks Flinibility Bookir ( |     |  |  |  |
|     |                         | Hand Therapy New     Encurren Type:     Patient Animed on Time:     Dupparent Present     Total |                                                                         |     |  |  |  |
|     |                         |                                                                                                 |                                                                         |     |  |  |  |
|     |                         |                                                                                                 |                                                                         |     |  |  |  |
|     |                         | J    L                                                                                          | OK Cancel                                                               |     |  |  |  |
|     | _                       |                                                                                                 |                                                                         | 1   |  |  |  |
| 0   |                         |                                                                                                 | tiont and such as the second                                            |     |  |  |  |
| 9.  | Ch Ch                   | eck current listed details with p                                                               | atient and update if necessal                                           | ry: |  |  |  |
|     |                         | ion constant in                                                                                 |                                                                         |     |  |  |  |
|     | da Per<br>Tool          | sonal Demographics Service (PDS)                                                                |                                                                         |     |  |  |  |
|     | Rey                     | Review differences and undate needed changes.                                                   |                                                                         |     |  |  |  |
|     |                         |                                                                                                 |                                                                         |     |  |  |  |
|     | ۵                       | Birth Date: Oct 29, 1949<br>Deceased Date:                                                      |                                                                         |     |  |  |  |
|     |                         | Local Person                                                                                    | PDS Person                                                              | •   |  |  |  |
|     | Retain all local values |                                                                                                 | Retain all PDS values                                                   |     |  |  |  |
|     | Na                      | Names                                                                                           |                                                                         | -   |  |  |  |
|     |                         | Current Name:                                                                                   |                                                                         |     |  |  |  |
|     |                         | Prefix: MRS                                                                                     | MRS                                                                     |     |  |  |  |
|     |                         | First: ALYSON                                                                                   | ALYSON                                                                  |     |  |  |  |
|     |                         | Effective Date: Apr 8, 1996 - Indefinite                                                        | SHAW<br>Apr 8, 1996 - Indefinite                                        |     |  |  |  |
|     | Ad                      | dresses                                                                                         |                                                                         | F   |  |  |  |
|     |                         | Home Address:   MK University Hospital  Charding May                                            | MILTON KEYNES UNIVERSITY HOSPITAL                                       |     |  |  |  |
|     |                         | Milton Keynes                                                                                   | MILTON KEYNES                                                           | -   |  |  |  |
|     |                         | MK6 5LD                                                                                         | MK6 5LD                                                                 |     |  |  |  |
|     |                         | Effective Dates: Dec 27, 2017 - Indefinite                                                      | Effective Dates: Jul 8, 1988 - Indefinite                               |     |  |  |  |
|     | Ph                      | ones                                                                                            |                                                                         |     |  |  |  |
|     |                         | Home Phone:                                                                                     |                                                                         |     |  |  |  |
|     |                         | Effective Dates: Dec 27, 2017 - Indefinite                                                      | <b>T</b>                                                                |     |  |  |  |
|     |                         |                                                                                                 | Update Back                                                             |     |  |  |  |
|     |                         |                                                                                                 |                                                                         |     |  |  |  |
| 10. |                         | Status will update as will the co                                                               | lour in the left hand column.                                           |     |  |  |  |
|     |                         |                                                                                                 |                                                                         |     |  |  |  |